# 在Intersight管理模式下升級基礎設施和伺服器韌 體

## 目錄

| <u>簡介</u>       |
|-----------------|
| <u>必要條件</u>     |
| <u>需求</u>       |
| <u>採用元件</u>     |
| <u>交換矩陣韌體升級</u> |
| <u>伺服器韌體升級</u>  |
| <u>驗證</u>       |
| 相關資訊            |

# 簡介

本文檔介紹在Cisco UCS域中的所有交換矩陣元件中執行韌體升級的過程。這包括兩個通過 Intersight管理模式(IMM)的交換矩陣互聯(FI)、I/O模組(IOM)和刀鋒伺服器。

## 必要條件

### 需求

思科建議您瞭解以下主題:

- Intersight
- 思科整合運算系統(UCS)

升級Intersight受管FI韌體之前,請考慮以下前提條件:

- •只能升級Cisco UCS域中的Cisco UCS 6400系列FI。
- •要下載韌體捆綁包,您必須在FI分割槽中至少有下一個可用儲存:

/var/tmp中的90%可用空間/var/sysmgr中的20%可用空間/mnt/pss中的30%可用空間/bootflash中的18%可用空間

- Cisco UCS域中的所有伺服器都必須位於許可證層Essentials或更高版本上。
- 套件組合的最低版本為4.1(2a)。

#### 採用元件

本文中的資訊係根據以下軟體和硬體版本:

- Cisco UCS 6400系列FI,初始韌體4.2(1e)
- UCSB-B200-M5刀鋒伺服器,初始韌體4.2(1a),高級許可證層
- Intersight SaaS

本文中的資訊是根據特定實驗室環境內的裝置所建立。文中使用到的所有裝置皆從已清除(預設))的組態來啟動。如果您的網路運作中,請確保您瞭解任何指令可能造成的影響。

## 交換矩陣韌體升級

若要開始基礎設施韌體升級,您可以選擇兩個FI中的任何一個,然後按一下Upgrade firmware。

| * All Fabric Interconnects  + |              |           |                                 |                 |                    |        |             |                                |             |                     |   |                    |  |               |           |                 |               |     |
|-------------------------------|--------------|-----------|---------------------------------|-----------------|--------------------|--------|-------------|--------------------------------|-------------|---------------------|---|--------------------|--|---------------|-----------|-----------------|---------------|-----|
| Ø                             | ۹. Search in | M x Add F | iher                            |                 |                    |        |             |                                |             |                     |   |                    |  | 2 item        | ts found  | 20 v per page   |               |     |
| Heal                          | 2 • Critic 2 | Connect   | ion<br>nected 10<br>Connected 6 | Firmware Versio | ns<br>9.3(3)42(. 2 | Models |             | Contract Status Not Covered 21 |             |                     |   |                    |  |               |           |                 |               |     |
|                               | Name         |           | Health                          |                 | Contract Status    |        | Managemen   |                                | Model :     | Expansion Modules : |   | UCS Domain Profile |  | Ports<br>Used | Available | Firmware Versio |               |     |
|                               |              |           | Critical                        |                 | Not Covered        |        | 10.31.123.1 | 68                             | UCS-F1-6454 |                     | 0 |                    |  |               | 50        | 9.3(5)142(1c)   |               |     |
|                               |              |           | Critical                        |                 | Not Covered        |        | 10.31.123.1 | 67                             | UCS-F1-6454 |                     | 0 |                    |  |               |           | 9.3(5)142(1c)   | Open TAC Case |     |
| 0                             |              |           |                                 |                 |                    |        |             |                                |             |                     |   |                    |  |               |           |                 | Upgrade Firmw | are |
|                               |              |           |                                 |                 |                    |        |             |                                |             |                     |   |                    |  |               |           |                 |               |     |

這會重定向到升級嚮導初始化的螢幕。

|  | Upgrade Firmware                                                                |                                                                                                    |         |
|--|---------------------------------------------------------------------------------|----------------------------------------------------------------------------------------------------|---------|
|  | Version<br>Select a firmware version to upgrade the Fabric Interconnects to.    | , see the second second |         |
|  | • •                                                                             |                                                                                                    |         |
|  | <ul> <li>About Firmware Upgrade</li> <li>Do not show this page again</li> </ul> |                                                                                                    |         |
|  |                                                                                 |                                                                                                    |         |
|  |                                                                                 |                                                                                                    |         |
|  |                                                                                 |                                                                                                    |         |
|  |                                                                                 |                                                                                                    | Start > |

**步驟1.**確認UCS環境(交換矩陣互聯A和交換矩陣互聯B列)和當前韌體版本。按「**Next」(下一步** )。

| Progress     Ceneral     Version |                                        |                                                            | Step 1<br>General<br>Ensure selected Fabric Interco<br>requirements for firmware upg | nnects meet<br>rade. |                                 |                  |        |
|----------------------------------|----------------------------------------|------------------------------------------------------------|--------------------------------------------------------------------------------------|----------------------|---------------------------------|------------------|--------|
| 3 Summary                        | Confirm Fabric Interconnects Selection | 1 Selected                                                 |                                                                                      |                      |                                 |                  |        |
|                                  | Infrastructure firmware upgrade ca     | n be performed only on a pair of Fabric Interconnects at o | nce                                                                                  |                      |                                 |                  |        |
|                                  |                                        |                                                            |                                                                                      | 1 items              | found   <u>10 v</u> per page  K |                  |        |
|                                  | Add Filter                             | Fabric Interconnect A                                      |                                                                                      |                      | Fabric Interconnect B           |                  |        |
|                                  | Domain Name : Model                    | Serial                                                     | Firmware Version                                                                     | Model                | Serial                          | Firmware Version |        |
|                                  | UCS-TS-MXC-P25 UCS-FI                  | 6454 FD02440009X                                           | 9.3(5)142(1c)                                                                        | UCS-FI-6454          | FD024270LDM                     | 9.3(5)I42(1c)    |        |
|                                  | Selected 1 of 1 Show Selected          |                                                            |                                                                                      |                      |                                 |                  |        |
|                                  |                                        |                                                            |                                                                                      |                      |                                 |                  |        |
|                                  |                                        |                                                            |                                                                                      |                      |                                 |                  |        |
|                                  |                                        |                                                            |                                                                                      |                      |                                 |                  |        |
|                                  |                                        |                                                            |                                                                                      |                      |                                 |                  |        |
| < Back Ca                        | incel                                  |                                                            |                                                                                      |                      |                                 |                  | Next > |

#### 步驟2.按一下目標韌體版本。按「Next」(下一步)。

| Œ Progress |        |                 |             |              |            | Ê                             | Step 2<br>Version<br>Select a firmware version to upgrade the Fabric |                                         |             |      |
|------------|--------|-----------------|-------------|--------------|------------|-------------------------------|----------------------------------------------------------------------|-----------------------------------------|-------------|------|
| 1 General  |        |                 |             |              |            | -¥                            | Interconnects to.                                                    |                                         |             |      |
| Version    | Select | Firmware Bun    | dle         |              |            |                               |                                                                      | Adva                                    | nced Mode 🌖 |      |
| 3 Summary  |        | The selected f  | irmurara b  | undia will b | a doumioa  | ded from intereight com. By d | afault the uncerte enables Eabric Interconnect traffic a             | versation. Use Advanced Mode to exclude | Eabrie      |      |
|            | •      | Interconnect to | raffic evac | cuation.     | e oownioai | ded from intersigne.com. By d | eraur, the upgrade enables rabits interconnect trains e              | vacuation, use Advanced Mode to exclude | rabric      |      |
|            |        | Add Filter      |             |              |            |                               | 10 items found                                                       | 10 → perpage K < 1 of 1                 |             |      |
|            |        | Version         |             |              |            | Release Date :                | Description                                                          |                                         |             |      |
|            |        | 4.2(1h)         |             |              | 1.66 GiB   | Sep 16, 2021 10:49 PM         | Cisco Intersight Infrastructure Bundle                               |                                         |             |      |
|            |        | 4.2(11)         |             |              | 1.66 GiB   | Aug 17, 2021 1:28 PM          | Cisco Intersight Infrastructure Bundle                               |                                         |             |      |
|            |        | 4.2(1e)         |             |              | 1.67 GiB   | Aug 4, 2021 7:21 AM           | Cisco Intersight Infrastructure Bundle                               |                                         |             |      |
|            |        | 4.2(1d)         |             |              | 1.66 GiB   | Jun 27, 2021 9:57 PM          | Cisco Intersight Infrastructure Bundle                               |                                         |             |      |
|            |        | 4.1(5i)         |             |              | 1.71 GiB   | Jul 8, 2021 11:25 PM          | Cisco Intersight Infrastructure Bundle                               |                                         |             |      |
|            |        | 4.1(3f)         |             |              | 1.64 GiB   | Sep 3, 2021 12:47 AM          | Cisco Intersight Infrastructure Bundle                               |                                         |             |      |
|            |        | 4.1(3d)         |             |              | 1.65 GiB   | Jun 1, 2021 2:09 PM           | Cisco Intersight Infrastructure Bundle                               |                                         |             |      |
|            |        | 4.1(3d)         |             |              | 1.64 GiB   | Jul 30, 2021 4:10 PM          | Cisco Intersight Infrastructure Bundle                               |                                         |             |      |
|            |        | 4.1(3c)         |             |              | 1.65 GiB   | May 11, 2021 10:47 AM         | Cisco Intersight Infrastructure Bundle                               |                                         |             |      |
|            |        | 4.1(3b)         |             |              | 1.65 GiB   | Jan 27, 2021 9:25 PM          | Cisco Intersight Infrastructure Bundle                               |                                         |             |      |
|            | Select | ted 1 of 10     |             |              |            |                               |                                                                      |                                         | 1 of 1 > >  |      |
|            |        |                 |             |              |            |                               |                                                                      |                                         |             |      |
|            |        |                 |             |              |            |                               |                                                                      |                                         |             | Next |

**步驟3.**這是顯示選定裝置和目標韌體版本的摘要。當目標韌體高於當前版本時,韌體版本上會顯示 綠色箭頭,否則將顯示黃色箭頭。

|                                           |                               |                                 | Step 3<br>Summary<br>Confirm configuration ar | d initiate th | e upgrade.            |                                 |               |  |
|-------------------------------------------|-------------------------------|---------------------------------|-----------------------------------------------|---------------|-----------------------|---------------------------------|---------------|--|
| <ul> <li>Selected firmware bur</li> </ul> | dle will be downloaded to the | e Fabric Interconnects and up   | graded. Click on Requests                     | to monitor t  | he progress of the fi | rmware upgrade.                 |               |  |
| Firmware                                  |                               |                                 |                                               |               |                       |                                 |               |  |
|                                           | 4.2(1f) @                     |                                 |                                               |               | 1.6                   | 6 GiB                           |               |  |
| Fabric Interconnects to b                 | e Upgraded                    |                                 |                                               |               |                       |                                 |               |  |
|                                           |                               |                                 |                                               |               |                       | 10 🗸 per page 🔣 🔇               |               |  |
| Domain Name 🔅                             | Model                         | Fabric Interconnect A<br>Serial | Firmware Version                              | Model         |                       | Fabric Interconnect B<br>Serial |               |  |
|                                           | UCS-FI-6454                   | FD02440009X                     | 9.3(5)I42(1c)                                 | UCS-FI        | -6454                 | FD024270LDM                     | 9.3(5)142(1c) |  |
|                                           |                               |                                 |                                               |               |                       |                                 |               |  |

按一下「upgrade」後,您必須再次確認一次。此時,FI尚不需要重新啟動。

# Upgrade Firmware Firmware will be installed on the selected Fabric Interconnects. Are you sure you want to upgrade firmware? Cancel

若要監控升級,請導覽至Requests,然後按一下Active。按一下活動的名稱可檢視完整的工作流任務。

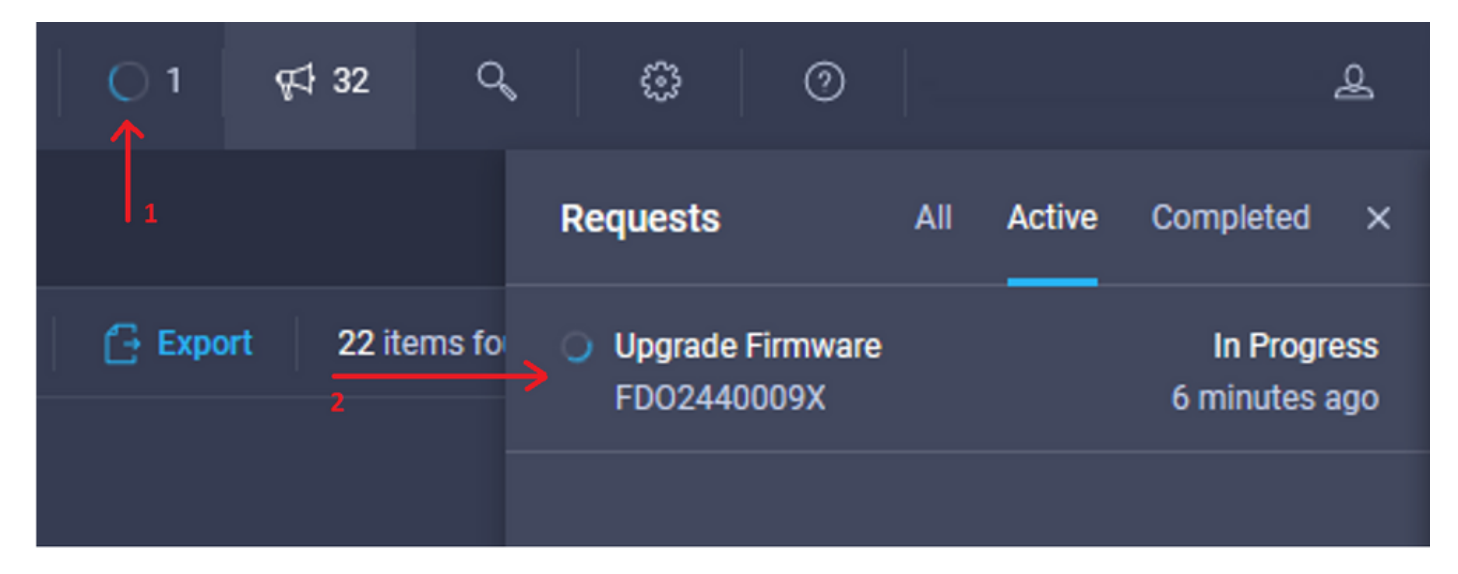

| Requests > Upgrade         | Firmware                                            |                                                                                                    | 1 | 9, © 0 | ھ |
|----------------------------|-----------------------------------------------------|----------------------------------------------------------------------------------------------------|---|--------|---|
| Details                    |                                                     | Execution Flow                                                                                                    |   |        |   |
| Status                     | O In Progress                                       | Progress                                                                                                    |   |        |   |
| Name                       | Upgrade Firmware<br>6151e543696f6e2d334ec382        | Wait for image download to complete in endpoint.     14% completed.                                                                                     |   |        |   |
| Target Type<br>Target Name | Fabric Interconnect<br>UCS-TS-MXC-P25-6454-IMM FI-A | <ul> <li>Initiate image download to the endpoint.</li> <li>Download ucs-intersignt-infra-4ght 4.2. It bin request is submitted successfully.</li> </ul> |   |        |   |
| Source Type<br>Source Name | Firmware Upgrade                                    | Validate the requirements for the endpoint.     Validation of pre-upgrade space availability completed successfully.                                    |   |        |   |
| Initiator                  | @cisco.com                                          |                                                                                                    |   |        |   |
| Start Time                 | Sep 27, 2021 10:37 AM                               |                                                                                                    |   |        |   |
| End Time                   |                                                     |                                                                                                    |   |        |   |
| Duration                   | 6 m 55 s                                            |                                                                                                    |   |        |   |
| Organizations              |                                                     |                                                                                                    |   |        |   |
|                            |                                                     |                                                                                                    |   |        |   |

為了完成該過程,您必須先確認交換矩陣B的重新啟動,然後確認交換矩陣A的重新啟動。

**附註**:繼續重新啟動第二個FI之前,請確保第一個交換矩陣上的資料路徑已準備就緒。若要驗 證這一點,可以使用API或CLI以及命令(nxos)# show pinning border-interfaces。

工作流任務如下:

- 從Intersight軟體儲存庫下載Intersight FI捆綁包
- 升級IOM
- 疏散FI B上的資料流量
- 啟用FI B
- 等待使用者Ack :FI重新啟動
- 等待啟用完成
- 疏散FI A上的資料流量
- 啟用FI A
- 等待使用者Ack :FI重新啟動
- 等待啟用完成

## 伺服器韌體升級

選擇要升級的伺服器,然後從Actions下拉選單中選擇Upgrade Firmware。

| OPERATE > Servers   | > UCS-TS-MXC-P25-6454-IMM-1 | -1                 | 🗘 🖬 313 🔺 271 🛛 🖓 🥵 🖓 | ۹ 🕲          |                          | 2  |
|---------------------|-----------------------------|--------------------|-----------------------|--------------|--------------------------|----|
| General Inventory U | JCS Server Profile HCL      |                    |                       |              | Actions v                |    |
| Details             |                             | Properties         |                       | Events       | Power >                  |    |
| Health              | O Healthy                   | Cisco UCSB-8200-M5 | Front View Top View   | + Alarms     | System >                 |    |
| Name                | UCS-TS-MXC-P25-6454-        |                    |                       | + Requests   | Install Operating System |    |
| User Label          | IMM-1-1<br>IMM_server       | _                  |                       | + Advisories | Upgrade Firmware         | 15 |
| Management IP       | 10.31.123.210               |                    |                       |              | Launch vKVM              |    |
| Serial              | FLM2402001F                 |                    | -                     |              | Open TAC Case            |    |
| PID                 | UCS8-8200-M5                |                    | -1                    |              | Set License Tier         |    |
| Vendor              | Cisco Systems Inc           |                    |                       |              |                          |    |

這將初始化韌體升級。

步驟1.確認伺服器是否正確並驗證當前韌體版本。

| Servers > Upgrade Firmware |         |                                |                       | ٩                                                                     | 🛚 313 🔺 271 🛛 🖂 🬾           | 32 Q © 0                |
|----------------------------|---------|--------------------------------|-----------------------|-----------------------------------------------------------------------|-----------------------------|-------------------------|
|                            |         |                                |                       | Step 1                                                                |                             |                         |
| General<br>2 Version       |         |                                | ₹ <u></u><br>×=<br>×= | General<br>Ensure selected servers meet requirer<br>firmware upgrade. | ments for                   |                         |
| 3 Summary                  | Confirm | m Servers Selection 1 Selected |                       |                                                                       |                             |                         |
|                            |         |                                |                       |                                                                       | 1 items found 10 v per page |                         |
|                            |         |                                |                       |                                                                       |                             |                         |
|                            |         | Name 0                         | User Label 🗧          | Model 0                                                               | Firmware Version            | UCS Domain              |
|                            |         |                                | IMM_server            | UCSB-B200-M5                                                          | 4.2(1a)                     | UCS-TS-MXC-P25-6454-IMM |
|                            | Selec   | ted 1 of 1 Show Selected Un    |                       |                                                                       |                             |                         |
|                            |         |                                |                       |                                                                       |                             |                         |

#### 步驟2.按一下目標韌體版本旁邊的單選按鈕。

| E Progress |       |                                                           |                                          | Ċ                               | Step 2<br>Version<br>Select a firmware version to upgra | de the servers to.                                                    |       |
|------------|-------|-----------------------------------------------------------|------------------------------------------|---------------------------------|---------------------------------------------------------|-----------------------------------------------------------------------|-------|
| 3 Summary  | Selec | t Firmware Bundle                                         |                                          |                                 |                                                         | Advanced Mo                                                           | ide 🌒 |
|            | •     | The selected firmware bund<br>upgrade of drives and stora | dle will be download<br>age controllers. | led from intersight.com. All th | e server components will be upgrade                     | d along with drives and storage controllers. Use Advanced Mode to exc | lude  |
|            |       |                                                           |                                          |                                 |                                                         | 5 items found 10 - per page K < 1 of 1 > >                            |       |
|            |       | Version C S                                               | ize :                                    | Release Date :                  | Description                                             |                                                                       |       |
|            |       | 4.2(1b)                                                   | 577.84 MiB                               | Sep 13, 2021 8:35 AM            | Cisco Intersight Server Bundle                          |                                                                       |       |
|            | 0     | 4.2(1a)                                                   | 575.41 MiB                               | Aug 6, 2021 7:36 PM             | Cisco Intersight Server Bundle                          |                                                                       |       |
|            | 0     | 4.1(3d)                                                   | 510.98 MiB                               | Aug 16, 2021 11:48 AM           | Cisco Intersight Server Bundle                          |                                                                       |       |
|            | 0     | 4.1(3c)                                                   | 506.01 MiB                               | Jun 1, 2021 1:48 PM             | Cisco Intersight Server Bundle                          |                                                                       |       |
|            | 0     | 4.1(3b)                                                   | 494.63 MiB                               | Jan 27, 2021 11:17 PM           | Cisco Intersight Server Bundle                          |                                                                       |       |
|            | Sele  | cted 1 of 5 Show Selec                                    |                                          |                                 |                                                         |                                                                       |       |

**步驟3.**這是顯示伺服器和目標韌體版本的摘要。當目標韌體高於當前版本時,韌體版本上會顯示綠 色箭頭,否則將顯示黃色箭頭。

| E Progress<br>General<br>Version |   |                       | 1            |             | Step 3<br>Summary<br>Confirm config | uration and initiate th | e upgrade. |                               |                         |
|----------------------------------|---|-----------------------|--------------|-------------|-------------------------------------|-------------------------|------------|-------------------------------|-------------------------|
| Summary                          | R | irmware               |              |             |                                     |                         |            |                               |                         |
|                                  | v | ersion                | 4.2(1b) 👁    |             |                                     | Size                    |            | 577.84 MiB                    |                         |
|                                  | s | ervers to be Upgraded |              |             |                                     |                         |            |                               |                         |
|                                  |   |                       |              |             |                                     |                         | 1 items fo | ound   <u>10 ~</u> per page 📧 |                         |
|                                  |   | Name :                | User Label : | Model       |                                     | Firmware Version        |            | Requires Reboot 💿             | UCS Domain              |
|                                  |   |                       | IMM_server   | UCSB-8200-M |                                     | 4.2(1a)                 |            | Yes                           | UCS-TS-MXC-P25-6454-IMM |
|                                  |   |                       |              |             |                                     |                         |            |                               |                         |
|                                  |   |                       |              |             |                                     |                         |            |                               |                         |

在Upgrade Firmware對話方塊中,您可以選擇立即重新啟動,或者稍後確認重新啟動。

## **Upgrade Firmware**

Firmware will be installed on next boot. To reboot immediately, please enable the option below.

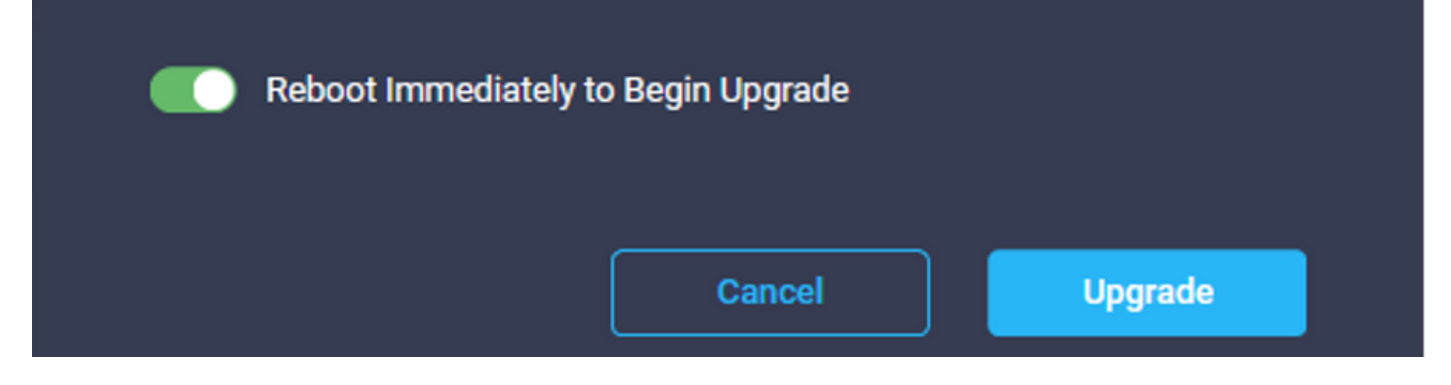

若要監控升級,請導覽至Requests,然後按一下Active。

| 🗘 🛛 3 🔺 2 🔵 1 | <b>¢</b> ‡ 32       Q | 0                        | 0                        | ٩                                    |
|---------------|-----------------------|--------------------------|--------------------------|--------------------------------------|
|               |                       | Requests                 | All                      | Active Completed ×                   |
| Exp           | oort 60 items fo      | Upgrade Fir<br>UCS-TS-MX | mware<br>(C-P25-6454-IMN | In Progress<br>A-1 a few seconds ago |

#### 按一下活動的名稱可檢視完整的工作流任務。

| Requests > Upgrade | Q 🖬 3                       | <b>▲</b> 2:                                                                        | ß | ¢‡ 32 | ۹ ۵ | 0 | ٩ |  |                       |
|--------------------|-----------------------------|------------------------------------------------------------------------------------|---|-------|-----|---|---|--|-----------------------|
| Details            |                             | Execution Flow                                                                     |   |       |     |   |   |  |                       |
| Status             |                             | Restore power settings for server.                                                 |   |       |     |   |   |  |                       |
| Name               | Upgrade Firmware            |                                                                                    |   |       |     |   |   |  |                       |
| ID                 | 61533125696f6e2d33db6334    | Wait for firmware upgrade to complete.                                             |   |       |     |   |   |  |                       |
| Target Type        | Blade Server                |                                                                                    |   |       |     |   |   |  |                       |
| Target Name        |                             | <ul> <li>Initiate firmware upgrade.<br/>Initiated upgrade successfully.</li> </ul> |   |       |     |   |   |  |                       |
| Source Type        | Firmware Upgrade            |                                                                                    |   |       |     |   |   |  |                       |
| Source Name        | UCS-TS-MXC-P25-6454-IMM-1-1 | Cancel the previous firmware upgrade task if it is in pending state.               |   |       |     |   |   |  | Sep 28, 2021 10:22 AM |
| Initiator          | @cisco.com                  | Initiate firmware upgrade on adapter.                                              |   |       |     |   |   |  | Sep 28, 2021 10:22 AM |
| Start Time         | Sep 28, 2021 10:13 AM       |                                                                                    |   |       |     |   |   |  |                       |
| End Time           | Sep 28, 2021 10:49 AM       | Wait For BIOS POST Completion.                                                     |   |       |     |   |   |  |                       |
| Duration           | 35 m 58 s                   |                                                                                    |   |       |     |   |   |  |                       |
| Organizations      |                             | Power On server.                                                                   |   |       |     |   |   |  |                       |
|                    |                             | Find image source to download.                                                     |   |       |     |   |   |  |                       |

工作流任務如下:

- 從Intersight軟體儲存庫下載Intersight伺服器捆綁包
- •升級介面卡(用於刀片)
- •升級伺服器
- 等待伺服器重新啟動
- 等待升級完成

• 若要驗證FI本地儲存可用空間,請選擇其中一個FI,按一下清單,然後按一下本地儲存。

| OPERATE > Fabric Interconnects > UCS-TS-MXC-P25-6 | <b>4</b> ¢1 32   Q,   ②   ③   ≗ |              |                                               |
|---------------------------------------------------|---------------------------------|--------------|-----------------------------------------------|
| General Inventory Connections UCS Domain Pro      | die                             |              | Actions                                       |
| Sections 2                                        | Local Storage                   |              |                                               |
| Ports & Port Channels                             |                                 |              |                                               |
| Fan Modules                                       |                                 |              | 8 items found 10 ∨ per page K < 1 of 1 >> X 🚯 |
| PSUs                                              | Partition :                     | Size (MiB) : | Capacity :                                    |
| Local Storage                                     | bootflash                       | 84981        | 38%                                           |
|                                                   | opt                             | 9951         |                                               |
|                                                   | spare                           | 7936         |                                               |
|                                                   | usbdrive                        | 9048         | 32%                                           |
|                                                   | var_sysmgr                      | 3800         |                                               |
|                                                   | var_tmp                         | 600          |                                               |
|                                                   | volatile                        | 2048         |                                               |
|                                                   | workspace                       | 7935         | 63                                            |
|                                                   |                                 |              |                                               |
|                                                   |                                 |              |                                               |

基礎設施升級後,您可以驗證安裝日誌。這顯示新版本、升級的時間戳並允許您確認升級成功。

UCS-TS-MXC-P25-6454-IMM-A(nx-os) # show install all status This is the log of last installation. <Mon Sep 27 07:01:30> Verifying image bootflash:/ucs-6400-k9-system.9.3.5.I42.1e.bin for boot variable "nxos". -- SUCCESS <Mon Sep 27 07:02:18> <Mon Sep 27 07:02:18> Verifying image type. -- SUCCESS <Mon Sep 27 07:02:24> <Mon Sep 27 07:02:25> Preparing "nxos" version info using image bootflash:/ucs-6400-k9-system.9.3.5.I42.1e.bin. -- SUCCESS <Mon Sep 27 07:02:26> <Mon Sep 27 07:02:26> Preparing "bios" version info using image bootflash:/ucs-6400-k9-system.9.3.5.142.1e.bin. -- SUCCESS <Mon Sep 27 07:02:28> <Mon Sep 27 07:03:14> Performing module support checks. -- SUCCESS <Mon Sep 27 07:03:16> <Mon Sep 27 07:03:16> Notifying services about system upgrade. -- SUCCESS <Mon Sep 27 07:03:29> Compatibility check is done: Module bootable Impact Install-type Reason

1 yes disruptive reset default upgrade is not hitless

1 fpga IO-0x19 MI-0x10 IO-0x22 MI-0x10 yes

Install is in progress, please wait.

<Mon Sep 27 07:03:31> Performing runtime checks. -- SUCCESS <Mon Sep 27 07:03:32>

<Mon Sep 27 07:03:32> Setting boot variables. -- SUCCESS <Mon Sep 27 07:04:11>

<Mon Sep 27 07:04:11> Performing configuration copy. -- SUCCESS <Mon Sep 27 07:04:14>

Module 1: <Mon Sep 27 07:04:14> Refreshing compact flash and upgrading bios/loader/bootrom. Warning: please do not remove or power off the module at this time. -- SUCCESS <Mon Sep 27 07:05:11>

<Mon Sep 27 07:05:11> Install has been successful.

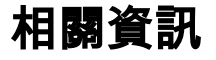

- Cisco Intersight託管模式配置指南:管理韌體
- <u>Cisco Intersight託管模式(IMM)- UCS刀鋒韌體升級</u>
- Cisco Systems